Process for creating non-traditional application

1. Open the pull-down list to select the sponsor for which the application is being submitted.

| If you do not see one of your Sponsor organizations listed within the look-up window below | v, please contact AARC to verify your organizational affiliation. |
|--------------------------------------------------------------------------------------------|-------------------------------------------------------------------|
|                                                                                            |                                                                   |
| CRCE Sponsor *                                                                             |                                                                   |
|                                                                                            | ♦ All                                                             |
|                                                                                            |                                                                   |
| Start New CRCE Application                                                                 |                                                                   |
| Identify on behalf of which sponsor the applica                                            | tion is being submitted (click on blue                            |

Identify on behalf of which sponsor the application is being submitted (click on blue magnifying glass to the right of the sponsor box)

If you do not see one of your Sponsor organizations listed within the look-up window below, please contact AARC to verify your organizational affiliation.

| CRCE Sponsor *                                           |                |             |                   |                        |
|----------------------------------------------------------|----------------|-------------|-------------------|------------------------|
|                                                          |                |             |                   | I All                  |
| 1 Health Communications                                  |                |             |                   |                        |
| AARC Sponsorship<br>American College of Chest Physicians |                |             |                   |                        |
| rtNOW Telehealth<br>Smoking Cessation Leadership Center  |                |             |                   |                        |
|                                                          | ted or Updated |             |                   |                        |
|                                                          |                | Application |                   |                        |
|                                                          |                | Status      | Applicant Contact | Applicant Organization |

Click on the sponsor name and then click on Start New CRCE application button.

If you do not see one of your Sponsor organizations listed within the look-up window below, please contact AARC to verify your organizational affiliation.

| CRCE Sponsor *             |  |  |       |
|----------------------------|--|--|-------|
| AARC Sponsorship ×         |  |  | S All |
| Start New CRCE Application |  |  |       |

- 2. The left menu of the start page allows you to jump from area to area when you are finished. However, it will not allow you to move to a later position without completing the areas before. On this page, fill out the following information:
  - a. Title of the learning activity
  - b. The fact that it is a non-traditional activity
  - c. What type of activity will take place
  - d. If the learning activity has been previously approved by the AARC
  - e. The date on which learning activity will start
  - f. A tax-exempt number, if the organization is a non-profit

### When you are finished with this page, click the blue "save and next step" button.

| Go to My Applications            | Activity Title and Type                 |                                                               |
|----------------------------------|-----------------------------------------|---------------------------------------------------------------|
| Dreament Tiller                  | Title *                                 | Activity Type                                                 |
| Applicant: Strickland, Shawna L. | AARC Non-traditional education activity | Traditional      Non-Traditional     B                        |
| Organization: AARC Sponsorship   |                                         | A                                                             |
| Activity Information             |                                         |                                                               |
| Purpose/Goal                     | Non-Traditional Program Types           |                                                               |
| Planning Committee               | Audio or Videotape/DVD                  | Monograph 🗆                                                   |
| Activity Needs                   | Journal 🗆                               | Internet-Based Program 🗹                                      |
| Target Audience                  | Other Program Type                      |                                                               |
| Commercial Support               | Other Program type                      |                                                               |
| Presenters                       |                                         |                                                               |
| Sessions, Objectives             |                                         | when and the constant of the cost when here and substantially |
| Contact Hours                    | since it was last approved by AARC, you | may be eligible for discounted renewal pricing.               |
| Program Evaluation               | Previous Course Number                  |                                                               |
| Participation                    | 123456000                               |                                                               |
| Marketing                        |                                         |                                                               |
| Uploads                          |                                         |                                                               |
| Sponsor, Post-Activity           | Additional Information                  |                                                               |
| Review and Submit                |                                         | First Data Asticity Will Do Officeral                         |
|                                  | Sponsor type                            | First Date Activity Will Be Offered                           |
|                                  | For-Profit Sponsor                      | ▼ 10/1/2020                                                   |
|                                  | Tax Exempt Number (if applicable)       |                                                               |
|                                  |                                         | F                                                             |
|                                  |                                         |                                                               |
|                                  |                                         |                                                               |
|                                  |                                         |                                                               |
|                                  | < Previous                              | Save and Next Step >                                          |

3. Type the purpose and goal of the learning activity into the text box and click the blue "save and next step" button.

| Go to My Applications                                              | The purpose/goal is a statement of intent that describes how the activity will improve the attendee's<br>contributions to quality healthcare and his/her pursuits of professional goals. |  |  |  |
|--------------------------------------------------------------------|----------------------------------------------------------------------------------------------------|--|--|--|
| Program Title: AARC Non-traditional                                | Purpose/Goal *                                                                                                    |  |  |  |
| Applicant: Strickland, Shawna L.<br>Organization: AARC Sponsorship | The goal of this course is to provide high-quality respiratory care education.                                                                                                    |  |  |  |
| Activity Information                                               |                                                                                                    |  |  |  |
| Purpose/Goal                                                       |                                                                                                    |  |  |  |
| Planning Committee                                                 |                                                                                                    |  |  |  |
| Activity Needs                                                     |                                                                                                    |  |  |  |
| Target Audience                                                    | Save and Next Step S                                                                                                    |  |  |  |
| Commercial Support                                                 |                                                                                                    |  |  |  |

4. To add a new planning committee member, click the blue "search our database to add a new committee member" button. If your committee member is not found in the system, click the gray "add new person to our system."

| Go to My Applications                                                                                                    | In order to continue, the                                                                                                    | e following requirement                                                                                                    | s must be met:                                                                                |                                                                                                    |                                                                                                    |
|----------------------------------------------------------------------------------------------------|----------------------------------------------------------------------------------------------------|----------------------------------------------------------------------------------------------------|-----------------------------------------------------------------------------------------------|----------------------------------------------------------------------------------------------------|----------------------------------------------------------------------------------------------------|
| Program Title: AARC Non-traditional<br>education activity<br>Applicant: Strickland, Shawna L.<br>Organization: AARC Sponsorship | - A minimum of one pers<br>RPFT®, RPSGT®, AE-Cd<br>- One committee member                                                    | on with one or more of th<br>®.<br>er must be identified as th                                                                  | e following creden<br>e key contact.                                                          | tials must be involved                                                                                       | : RRT®, CRT®, CPFT®,                                                                                          |
| Activity Information                                                                                                    | An individual involved in the planning<br>informed of this relationship before the<br>form involvement with any entity, pro- | of, or presentation of, an education a<br>he presentation of the activity. For this<br>duct, or service. Vested interest includ | ctivity may have an interest<br>purpose, a real or apparent<br>les (but is not limited to) em | in or affiliation with an organizat<br>conflict of interest is defined as<br>ployment, by owning stock, from | ion, but the audience must be<br>a personal gain or benefit derived<br>i inclusion in a speakers' bureau or a |
| Purpose/Goal                                                                                                    | relationship, personal or otherwise, w                                                                                       | with a company that could potentially b                                                                                         | enefit from the relationship.                                                                 |                                                                                                    |                                                                                                    |
| Planning Committee                                                                                                    |                                                                                                    |                                                                                                    |                                                                                               |                                                                                                    |                                                                                                    |
| Activity Needs                                                                                                    | Search our Database to                                                                                                    | add a New Committee Memi                                                                                                    | her                                                                                           |                                                                                                    |                                                                                                    |
| Target Audience                                                                                                    |                                                                                                    |                                                                                                    |                                                                                               |                                                                                                    |                                                                                                    |
| Commercial Support                                                                                                    |                                                                                                    |                                                                                                    |                                                                                               |                                                                                                    | Conflict of                                                                                                   |
| Presenters                                                                                                    | Contact                                                                                                    | <u>Organization</u>                                                                                                    | Role                                                                                          | Title                                                                                                    | Interest                                                                                                    |
| Sessions, Objectives                                                                                                    | No records to display.                                                                                                    |                                                                                                    |                                                                                               |                                                                                                    |                                                                                                    |
| Contact Hours                                                                                                    |                                                                                                    |                                                                                                    |                                                                                               |                                                                                                    |                                                                                                    |
| Program Evaluation                                                                                                    |                                                                                                    |                                                                                                    |                                                                                               |                                                                                                    |                                                                                                    |
| Participation                                                                                                    | If you cannot find a Planr                                                                                                   | ning Committee Member                                                                                                    | within the search a                                                                           | bove, the individual n                                                                                       | nay not yet have a record                                                                                     |
| Marketing                                                                                                    | in our system. Please clic<br>you to a page that will all                                                                    | ck the "Add New Person t<br>low you to add them into                                                                            | to Our System" but<br>the AABC system                                                         | tton to the right, whicl                                                                                     | n will temporarily redirect                                                                                   |
| Uploads                                                                                                    | After they have been add                                                                                                    | ded you will be redirected                                                                                                    | back to this name                                                                             | where you can then a                                                                                         | earch for them again in                                                                                       |
| Sponsor, Post-Activity                                                                                                    | the list above and add th                                                                                                    | em as a Planning Commi                                                                                                    | ttee Member.                                                                                  | where you can then a                                                                                         | search for them again in                                                                                      |
| Review and Submit                                                                                                    |                                                                                                    | _                                                                                                    |                                                                                               |                                                                                                    |                                                                                                    |
|                                                                                                    | Add New Person to Our S                                                                                                    | ystem                                                                                                    |                                                                                               |                                                                                                    | Save and Next Step 1                                                                                          |
|                                                                                                    | Previous                                                                                                    |                                                                                                    |                                                                                               |                                                                                                    | Save and Next Step >                                                                                          |

5. To add a committee member, type the name of the person in the "look up committee member" box. Please enter in the "last name, first name" format. If you don't find the person on the first attempt, please try variations (i.e. William for Bill) before you add a new person to the database. (Please also pause after typing name; search may take a minute.)

| Program Title: AARC Non-traditional<br>education activity<br>Applicant: Strickland                                                                                                    | RPFT®, RPSGT®, AE - One committee mem               | -C®.<br>Iber must be identified     | as the key contact            |                            |                                                                                    |
|----------------------------------------------------------------------------------------------------|-----------------------------------------------------|-------------------------------------|-------------------------------|----------------------------|------------------------------------------------------------------------------------|
| Organization: AARC                                                                                                    |                                                     |                                     |                               |                            |                                                                                    |
| Key Contact: The Key Contact: The Key Co | ey Contact is the responsible party. The<br>ations. | individual is ultimately responsibl | e for the content of the acti | vity or program, and the   | ganization, but the audience must be<br>fined as a personal gain or benefit derive |
| Purpose/Goal Look Up Committee                                                                                                    | Member: To look up a Committee Me                   | mber just start typing in the box b | elow. Search Last Name, F     | irst Name to find results. | ck, from inclusion in a speakers' bureau                                           |
| Planning Com<br>Committee                                                                                                    | Member Information                                  |                                     |                               |                            |                                                                                    |
| Activity Needs                                                                                                    | mittee Member *                                     | Title                               |                               |                            |                                                                                    |
| Target Audier                                                                                                    |                                                     |                                     |                               |                            |                                                                                    |
| commerciar, strickland,                                                                                                    | shawna                                              |                                     |                               |                            | Conflict of                                                                        |
| Presenters Strickland, S                                                                                                    | Shawna L. (American Assoc                           | iation For Respiratory (            | Care)                         |                            | Interest                                                                           |
| Sessions, Obj                                                                                                    |                                                     |                                     | ər                            | ~                          |                                                                                    |
| Contact Hour                                                                                                    |                                                     |                                     |                               |                            |                                                                                    |
| Program Eval                                                                                                    |                                                     |                                     |                               |                            |                                                                                    |
| Participation                                                                                                    |                                                     |                                     |                               |                            | lual may not yet have a reco                                                       |
| Marketing                                                                                                    |                                                     |                                     |                               |                            | which will temporarily redire                                                      |
| Uploads Describe th                                                                                                    | e individual's expertise/exp                        | perience in planning and            | d ensuring the qual           | ity of                     | than search for them again i                                                       |
| Sponsor, Post                                                                                                    | education activities only.                          |                                     |                               |                            | nen search for them again                                                          |
| Review and Supervise/Evr                                                                                                    | orionoo                                             |                                     |                               |                            |                                                                                    |
|                                                                                                    | Add New Person to Ou                                | r System                            |                               |                            |                                                                                    |
|                                                                                                    |                                                     |                                     |                               |                            |                                                                                    |

## 6. Enter the person's job title in the next box.

| Organization: AARC              |                                                                     |                                                                           | ×   |                                                                                     |
|---------------------------------|---------------------------------------------------------------------|---------------------------------------------------------------------------|-----|-------------------------------------------------------------------------------------|
| Activity Inform                 | Look Up Committee Member: To look up a Committee Member just st     | art typing in the box below. Search Last Name, First Name to find results |     | ganization, but the audience must be<br>fined as a personal gain or benefit derived |
| 🧭 Purpose/Goal                  | Committee Member Information                                        |                                                                           | II. | ck, from inclusion in a speakers' bureau or a                                       |
| Planning Com                    | Look Up Committee Member *                                          | Title                                                                     | 1   |                                                                                     |
| Activity Needs<br>Target Audien | Strickland, Shawna L. (American × Association For Respiratory Care) | associate executive director                                              |     |                                                                                     |
| Commercial S                    |                                                                     |                                                                           |     | Conflict of                                                                         |
| Presenters                      | Role                                                                | Туре                                                                      |     | Interest                                                                            |
| Sessions, Obj                   | Planning Committee Member                                           | Committee Member                                                          |     |                                                                                     |
| Contact Hour                    |                                                                     |                                                                           |     |                                                                                     |
| Program Eval                    | CRCE Program Application                                            |                                                                           |     |                                                                                     |
| Participation                   | AARC Non-traditional education act                                  | ivity                                                                     |     | lual may not yet have a record<br>which will temporarily redirect                   |

- 7. Enter the planning committee member's information in the entry form.
  - a. Employment title
  - b. Role: committee member, key contact, or both
  - c. Expertise
  - d. Conflict of interest and, if any questions are affirmative, what type of conflict

| Strickland, Shawna L. (American × Association For Respiratory Care) | associate executive director |
|---------------------------------------------------------------------|------------------------------|
| Role                                                                | Туре                         |
| Both Committee Member and Key Contact                               | Committee Member             |
| CRCE Program Application                                            |                              |
| AARC Non-traditional education ac                                   | tivity                       |

Describe the individual's expertise/experience in planning and ensuring the quality of continuing education activities only.

### Expertise/Experience

Respiratory therapist, educator

### Conflict of Interest

I have an affiliation or financial relationship/interest which could be perceived as posing a potential conflict of interest with the educational program.

🔾 Yes 🛛 🔍 No

I have a significant relationship with the commercial supporter (sponsor) of the session(s).

| ◯ Yes | No |
|-------|----|
|-------|----|

I, or a family member or partner, have a significant financial interest or other significant relationship with one or more companies who manufacture pharmaceuticals or medical devices used to treat respiratory patients.

🔾 Yes 🛛 💿 No

I have discussed with planning committee member(s) and confirmed this relationship will not impact the program.

O Agree ○ Disagree

| Consultant/Speakers'   | Bureau |  |  |
|------------------------|--------|--|--|
| Employee               |        |  |  |
| Stockholder            |        |  |  |
| Product Designer       |        |  |  |
| Grant/Research Supp    | ort    |  |  |
| .arge Gift(s)          |        |  |  |
| Other Support (Specify | v)     |  |  |
|                        |        |  |  |

Click the blue "save" button when you are finished. Repeat steps 7 and 8 for additional planning members

# 8. If you need to add a new person to the system, click the gray "add a new person to our system" button.

| Go to My Applications                                                                                                    | In order to continue, the                                                                                                    | e following requirements                                                                                                    | s must be met:                                                                                                    | tials must be involved:                                                                                            | BBT® CBT® CPFT®                                                                                           |
|----------------------------------------------------------------------------------------------------|----------------------------------------------------------------------------------------------------|----------------------------------------------------------------------------------------------------|----------------------------------------------------------------------------------------------------|----------------------------------------------------------------------------------------------------|----------------------------------------------------------------------------------------------------|
| Program Title: AARC Non-traditional<br>education activity<br>Applicant: Strickland, Shawna L.<br>Organization: AARC Sponsorship | RPFT®, RPSGT®, AE-Co                                                                                                    | B. B. B. B. B. B. B. B. B. B. B. B. B. B                                                                                                    | e key contact.                                                                                                    | lab mast be mored.                                                                                                 |                                                                                                    |
| Activity Information     Purpose/Goal                                                                                           | An individual involved in the planning<br>informed of this relationship before th<br>form involvement with any entity, proc<br>relationship, personal or otherwise, w | of, or presentation of, an education ac<br>he presentation of the activity. For this<br>duct, or service. Vested interest includ<br>with a company that could potentially b | tivity may have an interest<br>purpose, a real or apparen<br>es (but is not limited to) en<br>enefit from the relationship | in or affiliation with an organizatio<br>conflict of interest is defined as a<br>ployment, by owning stock, from i | n, but the audience must be<br>I personal gain or benefit derived<br>Inclusion in a speakers' bureau or a |
| Planning Committee                                                                                                    |                                                                                                    |                                                                                                    |                                                                                                    |                                                                                                    |                                                                                                    |
| Activity Needs                                                                                                    | Search our Database to a                                                                                                    | add a New Committee Memb                                                                                                    | ier                                                                                                    |                                                                                                    |                                                                                                    |
| Commercial Support                                                                                                    |                                                                                                    |                                                                                                    |                                                                                                    |                                                                                                    |                                                                                                    |
| Presenters                                                                                                    | Contact                                                                                                    | Organization                                                                                                    | Role                                                                                                    | Title                                                                                                    | Conflict of<br>Interest                                                                                   |
| Sessions, Objectives                                                                                                    | No records to display.                                                                                                    |                                                                                                    |                                                                                                    |                                                                                                    |                                                                                                    |
| Contact Hours                                                                                                    |                                                                                                    |                                                                                                    |                                                                                                    |                                                                                                    |                                                                                                    |
| Program Evaluation                                                                                                    |                                                                                                    |                                                                                                    |                                                                                                    |                                                                                                    |                                                                                                    |
| Participation                                                                                                    | If you cannot find a Planr                                                                                                    | ning Committee Member                                                                                                    | within the search a                                                                                                    | bove, the individual m                                                                                             | ay not yet have a record                                                                                  |
| Marketing                                                                                                    | in our system. Please clic                                                                                                    | ck the "Add New Person t                                                                                                    | o Our System" bu                                                                                                    | tton to the right, which                                                                                           | will temporarily redirect                                                                                 |
| Uploads                                                                                                    | After they have been add                                                                                                    | led you will be redirected                                                                                                    | back to this page                                                                                                    | where you can then se                                                                                              | earch for them again in                                                                                   |
| Sponsor, Post-Activity                                                                                                    | the list above and add th                                                                                                    | em as a Planning Commit                                                                                                    | tee Member.                                                                                                    | where you can then se                                                                                              | aren for them again in                                                                                    |
| Review and Submit                                                                                                    | Add New Person to Our Sy                                                                                                    | ystem                                                                                                    |                                                                                                    |                                                                                                    |                                                                                                    |
|                                                                                                    | < Previous                                                                                                    | •                                                                                                    |                                                                                                    |                                                                                                    | Save and Next Step >                                                                                      |

### 9. Complete the required information for the new person.

### Go to My Applications

If you receive an error after trying to add a new person to our system, this means that they are most likely already in our system and do not want to create a duplicate. Please select the "Go Back" button below and try searching for them again on the previous page.

| Program Title: AARC Non-traditional |
|-------------------------------------|
| education activity                  |
| Applicant: Strickland, Shawna L.    |
| Organization: AARC Sponsorship      |

| Applicant: Strickland, Shawna L. | Contact Information |              |   |  |  |
|----------------------------------|---------------------|--------------|---|--|--|
| organization: AANO Sponsorship   | Prefix              | First Name * |   |  |  |
| Activity Information             |                     | ~            |   |  |  |
| Verpose/Goal                     |                     |              |   |  |  |
| Ianning Committee                | Middle Name         | Last Name *  |   |  |  |
| Activity Needs                   |                     |              |   |  |  |
| Target Audience                  | Suffix              |              |   |  |  |
| Commercial Support               |                     |              |   |  |  |
| Presenters                       |                     |              | ~ |  |  |
| Sessions, Objectives             | Business Phone      | Email *      |   |  |  |
| Contact Hours                    |                     |              |   |  |  |
| Program Evaluation               |                     |              |   |  |  |
|                                  |                     |              |   |  |  |

When you are finished, click the blue "save and return to planning committee page" button. Follow steps 4-7 to attach the newly added committee member to the application.

10. When you have added all of the planning committee members, click the blue "save and next step" button.

| Activity Information                | An individual involved                                                                                                    | in the planning of, or presentation of,                                        | an education activity may have an interest in or affiliation with an org                                                 | ganization, but the audience must be          |  |  |  |  |
|-------------------------------------|----------------------------------------------------------------------------------------------------|--------------------------------------------------------------------------------|----------------------------------------------------------------------------------------------------|-----------------------------------------------|--|--|--|--|
| Activity mornation     Purpose/Goal | form involvement with<br>relationship, personal                                                                                                    | any entity, product, or service. Veste<br>or otherwise, with a company that co | d interest includes (but is not limited to) employment, by owning stor<br>bud potentially benefit from the relationship. | sk, from inclusion in a speakers' bureau or a |  |  |  |  |
| Planning Committee                  | ]                                                                                                    |                                                                                |                                                                                                    |                                               |  |  |  |  |
| Activity Needs                      |                                                                                                    |                                                                                |                                                                                                    |                                               |  |  |  |  |
| Target Audience                     | Search our D                                                                                                    | Search our Database to add a New Committee Member                              |                                                                                                    |                                               |  |  |  |  |
| Commercial Support                  |                                                                                                    |                                                                                |                                                                                                    |                                               |  |  |  |  |
| Presenters                          | 1                                                                                                    |                                                                                |                                                                                                    |                                               |  |  |  |  |
| Sessions, Objectives                | Ĩ                                                                                                    | Contact                                                                        | Organization                                                                                                    | Role                                          |  |  |  |  |
| Contact Hours                       |                                                                                                    | Strickland, Shawna L.                                                          | American Association For Respiratory Care                                                                                | Both Committee Member a                       |  |  |  |  |
| Program Evaluation                  | ]                                                                                                    |                                                                                |                                                                                                    |                                               |  |  |  |  |
| Participation                       |                                                                                                    |                                                                                |                                                                                                    |                                               |  |  |  |  |
| Marketing                           | If you cannot f                                                                                                    | ind a Planning Committee                                                       | ual may not yet have a record                                                                                            |                                               |  |  |  |  |
| Uploads                             | If you cannot find a Planning Committee Member within the search above, the individual may not yet have a recor<br>in our system. Please click the "Add New Person to Our System" button to the right, which will temporarily redired<br>you to a page that will allow you to add them into the AARC system. |                                                                                |                                                                                                    |                                               |  |  |  |  |
| Sponsor, Post-Activity              |                                                                                                    |                                                                                |                                                                                                    |                                               |  |  |  |  |
| Review and Submit                   | After they have been added, you will be redirected back to this page where you can then search for then the list above and add them as a Planning Committee Member.                                                                                                    |                                                                                |                                                                                                    |                                               |  |  |  |  |
|                                     | Add New Pers                                                                                                    | on to Our System                                                               |                                                                                                    |                                               |  |  |  |  |
|                                     | < Previous                                                                                                    |                                                                                |                                                                                                    | Save and Next Step >                          |  |  |  |  |

11. Identify how the need for the activity was assessed and click the blue "save and next step" button.

| Go to My Applications                                  | How was the need for this activity assessed? (Check all that apply.)           |  |  |  |  |
|--------------------------------------------------------|--------------------------------------------------------------------------------|--|--|--|--|
| Program Title: AARC Non-traditional                    | Formal Needs Assessment 2                                                      |  |  |  |  |
| education activity<br>Applicant: Strickland, Shawna L. | Learner/Management Requested Event                                             |  |  |  |  |
| Organization: AARC Sponsorship                         | Quality Assurance Data 🗹                                                       |  |  |  |  |
| Activity Information                                   | Previous Program Evaluations                                                   |  |  |  |  |
| Verpose/Goal                                           | Advisory Committees 🗹<br>Trends in Literature, Law, Health Care Indicated Need |  |  |  |  |
| Version Planning Committee                             |                                                                                |  |  |  |  |
| Activity Needs                                         |                                                                                |  |  |  |  |
| Target Audience                                        | Survey                                                                         |  |  |  |  |
| Commercial Support                                     | Other                                                                          |  |  |  |  |
| Presenters                                             |                                                                                |  |  |  |  |
| Sessions, Objectives                                   |                                                                                |  |  |  |  |
| Contact Hours                                          |                                                                                |  |  |  |  |
| Program Evaluation                                     | ( Previous                                                                     |  |  |  |  |
| Participation                                          | Save and Next Step /                                                           |  |  |  |  |

12. Identify the target audience and then click the blue "save and next step" button.

| Go to My Applications                                  | The target audience is the group of people to whom the activity is directed. |
|--------------------------------------------------------|------------------------------------------------------------------------------|
| Program Title: AARC Non-traditional                    | Respiratory Therapists 🗹                                                     |
| education activity<br>Applicant: Strickland, Shawna L. | Lab Technologists                                                            |
| Organization: AARC Sponsorship                         | Sleep Technologists                                                          |
| Activity Information                                   | Nurses                                                                       |
| Verpose/Goal                                           | Other                                                                        |
| Planning Committee                                     |                                                                              |
| Activity Needs                                         |                                                                              |
| Target Audience                                        |                                                                              |
| Commercial Support                                     | < Previous Save and Next Step >                                              |
| Presenters                                             |                                                                              |
| Sessions, Objectives                                   |                                                                              |
| <u>     · · · · · · · · · · · · · · · · · </u>         |                                                                              |

- 13. Identify whether or not the learning activity has commercial support. If no, click the "no" option and then click the "save and next step" button. If yes, click the "yes" option and complete the remaining information.
  - a. Who provided the commercial support
  - b. How the learners will be notified of the commercial support
  - c. Agree with the prevention of bias statement
  - d. Agree with the lack of influence statement

| ctivity Information   | Is there commercial support?*                                                                                                    |
|-----------------------|----------------------------------------------------------------------------------------------------|
| urpose/Goal           | S Yes ○ No                                                                                                    |
| anning Committee      |                                                                                                    |
| ctivity Needs         | Name and leastion of the presentation(s) providing support and their responsibility or rela                                                                                                    |
| arget Audience        | warte and location of the organization(s) providing support and their responsionity or role                                                                                                    |
| ommercial Support     | Commercial Support Description                                                                                                    |
| resenters             |                                                                                                    |
| essions, Objectives   |                                                                                                    |
| ontact Hours          |                                                                                                    |
| rogram Evaluation     |                                                                                                    |
| articipation          | Learners will be informed about commercial support by:                                                                                                    |
| arketing              | Information Provided on Advertising Materials                                                                                                    |
| ploads                | Announcement at Beginning of Program                                                                                                    |
| ponsor, Post-Activity | Handouts Given at Start of Event                                                                                                    |
| eview and Submit      | Sign Displayed in the Exhibit Area                                                                                                    |
|                       | Other                                                                                                    |
|                       |                                                                                                    |
|                       |                                                                                                    |
|                       | Discussed with commercial entity the need to prevent bias in the content                                                                                                    |
|                       | I, or a planning committee member, has discussed with commercial entity the need to prevent bias in the                                                                                                    |
|                       |                                                                                                    |
|                       | C                                                                                                    |
|                       |                                                                                                    |
|                       | Influence in Objectives/Content                                                                                                    |
|                       |                                                                                                    |
|                       | I agree that the commercial support or in-kind assistance provided by these organizations does not influence the objectives or the content of this activity. *                                                                                             |
|                       | I agree that the commercial support or in-kind assistance provided by these organizations does not influence the objectives or the content of this activity. * <ul> <li>Yes &lt;a href="https://www.www.www.www.www.www.www.www.www.w&lt;/td&gt;</li></ul> |
|                       | I agree that the commercial support or in-kind assistance provided by these organizations does not influence the objectives or the content of this activity. * <ul> <li>Yes</li> <li>No</li> </ul>                                                         |

When you are finished, click the blue "save and next step" button.

### 14. To add a new presenter, click the "search for new presenter" button.

Program Title: AARC Non-traditional education activity Applicant: Strickland, Shawna L. p before the presentation of the activity. For this purpose, a real or apparent conflict of interest is defined as a personal gain or benefit derived form involvement with any Organization: AARC Sponsorship entity, product, or service. Vested interest includes (but is not limited to) employment, by owning stock, from inclusion in a speakers' bureau or a relationship, personal or oth that could potentially benefit from the relati Activity Information Purpose/Goal Planning Committee Search for a New Presenter Activity Needs Conflict of Target Audience Contact Organization Title Type Interest 🧭 Commercial Support No records to display. Presenters Sessions, Objectives **Contact Hours** If you cannot find a Presenter within the search above, the individual may not yet have a record in our system. Program Evaluation Please click the "Add New Person to Our System" button to the right, which will temporarily redirect you to a page that will allow you to add them into the AARC system. Participation After they have been added, you will be redirected back to this page where you can then search for them again in Marketing the list above and add them as a Presenter. Uploads Sponsor, Post-Activity Add New Person to Our System **Review and Submit** Save and Next Step >

15. Search for in the same way you searched for committee members (steps 5-7). Type the name of the person in the "look up committee member" box. Please enter in the "last name, first name" format. If you don't find the person on the first attempt, please try variations (i.e. William for Bill) before you add a new person to the database. Enter the presenter's work title, expertise, and identify any conflicts of interest. (Please also pause after typing name; search may take a minute.)

| Presenter Information |                                         |
|-----------------------|-----------------------------------------|
| Look Up Presenter *   | Title                                   |
| Myers, Tim ×          | chief business officer                  |
| Туре                  | CRCE Program Application                |
| Presenter ~           | AARC Non-traditional education activity |

When you are finished, click the blue "save" button.

- 16. If you need to add a new person to the system, follow steps 8-10.
- 17. If you need to add more than one presenter, follow step 15.
- 18. When you are finished adding presenters, click on the blue "save and next step" button.

| Go to My Applications                                                                                                    | In order to cor                                                                                       | ntinue, the followir                                                                                                    | ig requirement must be                                                                                                    | e met:                                                                                                    |                                                                                     |                                                                                         |  |  |  |
|----------------------------------------------------------------------------------------------------|----------------------------------------------------------------------------------------------------|----------------------------------------------------------------------------------------------------|----------------------------------------------------------------------------------------------------|----------------------------------------------------------------------------------------------------|-------------------------------------------------------------------------------------|-----------------------------------------------------------------------------------------|--|--|--|
| Go to My Applications                                                                                                    | - At least one person must be identified as a presenter.                                              |                                                                                                    |                                                                                                    |                                                                                                    |                                                                                     |                                                                                         |  |  |  |
| Program Title: AARC Non-traditional<br>education activity<br>Applicant: Strickland, Shawna L.<br>Organization: AARC Sponsorship | An individual involved<br>relationship before the<br>entity, product, or serv<br>a company that could | in the planning of, or present<br>presentation of the activity. I<br>ice. Vested interest includes<br>potentially benefit from the re                                                                                                | ation of, an education activity may h<br>For this purpose, a real or apparent o<br>(but is not limited to) employment, b<br>stationship. | ave an interest in or affiliation with an organi<br>conflict of interest is defined as a personal g<br>y owning stock, from inclusion in a speakers | zation, but the audience<br>ain or benefit derived for<br>' bureau or a relationshi | i must be informed of this<br>m involvement with any<br>jp, personal or otherwise, with |  |  |  |
| Activity Information                                                                                                    |                                                                                                    |                                                                                                    |                                                                                                    |                                                                                                    |                                                                                     |                                                                                         |  |  |  |
| Verpose/Goal                                                                                                    |                                                                                                    |                                                                                                    |                                                                                                    |                                                                                                    |                                                                                     |                                                                                         |  |  |  |
| Planning Committee                                                                                                    | Search for a                                                                                          | New Presenter                                                                                                    |                                                                                                    |                                                                                                    |                                                                                     |                                                                                         |  |  |  |
| Activity Needs                                                                                                    |                                                                                                    |                                                                                                    |                                                                                                    |                                                                                                    |                                                                                     |                                                                                         |  |  |  |
| 🧭 Target Audience                                                                                                    |                                                                                                    | Contact                                                                                                    | Organization                                                                                                    | Title                                                                                                    | <u>Type</u>                                                                         | Conflict of<br>Interest                                                                 |  |  |  |
| Commercial Support                                                                                                    |                                                                                                    |                                                                                                    |                                                                                                    |                                                                                                    |                                                                                     |                                                                                         |  |  |  |
| Versenters                                                                                                    |                                                                                                    | Myers, Tim                                                                                                    |                                                                                                    | chief business officer                                                                                                    | Presenter                                                                           |                                                                                         |  |  |  |
| Sessions, Objectives                                                                                                    |                                                                                                    |                                                                                                    |                                                                                                    |                                                                                                    |                                                                                     |                                                                                         |  |  |  |
| Contact Hours                                                                                                    |                                                                                                    | If you cannot find a Presenter within the search above, the individual may not yet have a record in our system.<br>Please click the "Add New Person to Our System" button to the right which will temporarily redirect you to a page |                                                                                                    |                                                                                                    |                                                                                     |                                                                                         |  |  |  |
| Program Evaluation                                                                                                    | If you cannot t<br>Please click th                                                                    |                                                                                                    |                                                                                                    |                                                                                                    |                                                                                     |                                                                                         |  |  |  |
| Participation                                                                                                    | that will allow                                                                                       | you to add them i                                                                                                    | nto the AARC system.                                                                                                    | 5                                                                                                    |                                                                                     | , , , , , , , , , , , , , , , , , , , ,                                                 |  |  |  |
| Marketing                                                                                                    | After they have                                                                                       | e been added, you                                                                                                    | will be redirected bac                                                                                                    | k to this page where you ca                                                                                                    | in then search f                                                                    | for them again in                                                                       |  |  |  |
| Uploads                                                                                                    | the list above                                                                                        | and add them as a                                                                                                    | a Presenter.                                                                                                    |                                                                                                    |                                                                                     |                                                                                         |  |  |  |
| Sponsor, Post-Activity                                                                                                    | Add New Pers                                                                                          | son to Our System                                                                                                    |                                                                                                    |                                                                                                    |                                                                                     |                                                                                         |  |  |  |
| Review and Submit                                                                                                    |                                                                                                    | ,                                                                                                    |                                                                                                    |                                                                                                    |                                                                                     |                                                                                         |  |  |  |
|                                                                                                    |                                                                                                    |                                                                                                    |                                                                                                    |                                                                                                    |                                                                                     |                                                                                         |  |  |  |
|                                                                                                    | < Previous                                                                                            |                                                                                                    |                                                                                                    |                                                                                                    | Sa                                                                                  | ve and Next Step >                                                                      |  |  |  |
|                                                                                                    |                                                                                                    |                                                                                                    |                                                                                                    |                                                                                                    |                                                                                     |                                                                                         |  |  |  |

### 19. To add a new module of the learning activity, click "add new module." Use the first grid below to add sessions/modules to your course. Once you have successfully added a session, it

Go to My Applications

Applicant: Strickland, Shawna L. Organization: AARC Sponsorship

Activity Information

education activity

will appear within the grid with an "Attach Presenter" link in its left-hand column. Selecting this link will produce another grid that will allow you to attach a presenter(s) to that particular session. If you have more than one session, make sure that you are attaching presenters to the correct session (the session in the first grid will be Program Title: AARC Non-traditional highlighted in blue when selected).

> The grid at the bottom of the page (located in the gray box) will keep a complete list of all presenters that have been added to your sessions.

| Purpose/Goal         |                        |                      |
|----------------------|------------------------|----------------------|
| Planning Committee   | Add New Module         |                      |
| 🧭 Activity Needs     |                        |                      |
| 🧭 Target Audience    | Module Title           |                      |
| Commercial Support   | No records to display. |                      |
| Versenters           |                        |                      |
| Sessions, Objectives |                        |                      |
| Contact Hours        |                        |                      |
| Program Evaluation   |                        |                      |
| Participation        | < Previous             | Save and Next Step > |

# 20. On the entry form, enter the title of the module and the learning objectives. Click the blue "save" button when you are finished.

| TITLE: AARC   | Non-traditional session, make sure that you are attaching presenters to the confect session (the session) | SION IN UNE III |
|---------------|----------------------------------------------------------------------------------------------------|-----------------|
| n activity    | highlighted in blue when selected).                                                                       |                 |
| t: Strickland |                                                                                                    |                 |
| NUON. AANO    |                                                                                                    | of all presen   |
| ivity Inforn  | Module Title *                                                                                            |                 |
| pose/Goal     | All about respiratory care                                                                                |                 |
| nning Com     |                                                                                                    |                 |
| ivity Needs   |                                                                                                    |                 |
| get Audien    | Learning Objective *                                                                                      |                 |
| mmercial S    |                                                                                                    |                 |
| senters       | Explain respiratory therapy     Apply respiratory therapy principles                                      |                 |
| ssions, Obj   | 3. Assess quality respiratory therapy                                                                     |                 |
| ntact Hour    |                                                                                                    |                 |
| gram Eval     |                                                                                                    |                 |
| ticipation    | Save Cancel                                                                                               | Sa              |
| rketing       | Save Canter                                                                                               |                 |
| loads         |                                                                                                    |                 |
| onsor, Post   |                                                                                                    |                 |
| view and Su   | bmit                                                                                                    |                 |

Repeat steps 19 and 20 to add additional modules

21. To attach a presenter or author to a module, click the "attach presenter" link next to the desired module.

| 1 | Purpose/Goal         |           |                                   |  |                                       |  |
|---|----------------------|-----------|-----------------------------------|--|---------------------------------------|--|
| Ø | Planning Committee   | Add New N | Nodule                            |  |                                       |  |
| Ø | Activity             |           |                                   |  |                                       |  |
| Ø | Target               |           |                                   |  | Module Title                          |  |
| Ø | Commercial Supp      | Attach    |                                   |  | All about respiratory care            |  |
| Ø | Presenters           | Presenter | (J)                               |  |                                       |  |
| Ø | Sessions, Objectives | Attach    | All about respiratory care part 2 |  |                                       |  |
|   | Contact Hours        | Presenter |                                   |  | · · · · · · · · · · · · · · · · · · · |  |
|   | Program Evaluation   |           |                                   |  |                                       |  |

22. The page will refresh, and a new attach presenter module will appear. Click on the blue "attach a presenter to the session button."

| Attach a Presenter to the Session                    |              |  |  |  |  |  |
|------------------------------------------------------|--------------|--|--|--|--|--|
| CRCE Presenter                                       | CRCE Session |  |  |  |  |  |
| No Presenters have been attached to this session yet |              |  |  |  |  |  |

23. Click on the small arrow next to the word "all" to bring up a list of all people associated with the application and select the presenter to the CRCE session. Click the blue "save" button when finished. Repeat for all modules.

| General                             |                          |                                                |
|-------------------------------------|--------------------------|------------------------------------------------|
| CRCE Presenter *                    | CRCE Session             | CRCE Application                               |
| Myers, Tim<br>Strickland, Shawna L. | All All about respirator | AARC Non-<br>traditional education<br>activity |

24. Repeat steps 19-23 to add additional modules and/or presenters. Click the blue "save and next step" button when finished.

25. If the information is correct, click the blue "save and next step" button.

| Planning Committee     | Add New Module                                   |  |  |
|------------------------|--------------------------------------------------|--|--|
| 🧭 Activity Needs       |                                                  |  |  |
| Target Audience        | Module Title                                     |  |  |
| Commercial Support     | Attach (m) All about respiratory care            |  |  |
| ✓ Presenters           | Presenter                                        |  |  |
| Sessions, Objectives   | Attach (a) (b) All about respiratory care part 2 |  |  |
| Contact Hours          | Presenter                                        |  |  |
| Program Evaluation     |                                                  |  |  |
| Participation          |                                                  |  |  |
| Marketing              | Attach a Presenter to the Session                |  |  |
| Uploads                |                                                  |  |  |
| Sponsor, Post-Activity | CRCE Presenter CRCE Session                      |  |  |
| Review and Submit      | Myers, Tim All about respiratory care part 2     |  |  |

### **All Session Presenters**

| Presenter  | Session                           |
|------------|-----------------------------------|
| Myers, Tim | All about respiratory care        |
| Myers, Tim | All about respiratory care part 2 |
|            |                                   |

Save and Next Step >

# 26. Identify the requested number of contact hours for the learning activity and click the blue "save and next step" button.

| Go to My Applications                                                                                                    | Non-Traditional study program are typically designed to be completed independently by learners at their own pace<br>and at a time of their choice. The course sponsor designs the educational program, and through a pilot study or<br>other defensible mechanism requests the number of contact hours to be awarded. Examples: viewing videotapes |  |  |
|----------------------------------------------------------------------------------------------------|----------------------------------------------------------------------------------------------------|--|--|
| Program Title: AARC Non-traditional<br>education activity<br>Applicant: Strickland, Shawna L.<br>Organization: AARC Sponsorship | or listening to audiotapes and completing post test questions; accessing computer on-line activities; reading selected articles and completing post test questions. Record the number of contact hours (nearest 1/10 of an hour) for which you wish to have this program accredited in the box below.                                              |  |  |
|                                                                                                    |                                                                                                    |  |  |
| Activity Information                                                                                                    | The final number of contact hours awarded will be decided by the AARC.                                                                                                    |  |  |
| Activity Information     Purpose/Goal                                                                                           | The final number of contact hours awarded will be decided by the AARC.<br>Contact hour credit awarded is based on the time allocated for the exchange of information between the presenter and the learner.                                                                                                    |  |  |
| <ul> <li>Activity Information</li> <li>Purpose/Goal</li> <li>Planning Committee</li> </ul>                                      | The final number of contact hours awarded will be decided by the AARC.<br>Contact hour credit awarded is based on the time allocated for the exchange of information between the presenter and the learner.<br>Enter the number of contact hours requested: *                                                                                      |  |  |
| <ul> <li>Activity Information</li> <li>Purpose/Goal</li> <li>Planning Committee</li> <li>Activity Needs</li> </ul>              | The final number of contact hours awarded will be decided by the AARC.<br>Contact hour credit awarded is based on the time allocated for the exchange of information between the presenter and the learner.<br>Enter the number of contact hours requested: *<br>2.0                                                                               |  |  |

Commercial Support

27. To identify the content area, click on the blue arrow next to the word "all" in the content area box. Click on the appropriate content area.

| Content Area                                                                                                    | S AI                                                                                                    |
|----------------------------------------------------------------------------------------------------|----------------------------------------------------------------------------------------------------|
| Adult Acute Care<br>Bioterrorism and Emergency Preparedness<br>Clinical Practice<br>Education<br>Ethics<br>Management<br>Neonatal-Pediatric<br>Patient Safety<br>Pulmonary Function<br>Sleep Medicine | urs? ** Provide information about the rationale used to<br>determine the number of contact hours to be awarded |
| 28. To identify the hour calculation<br>dropdown menu and then ente<br>ontent Area                                                                                                    | method, select the appropriate method from the r pertinent information in the text box to the right.           |
| 28. To identify the hour calculation<br>dropdown menu and then ente<br>Content Area                                                                                                    | method, select the appropriate method from the r pertinent information in the text box to the right.           |
| 28. To identify the hour calculation<br>dropdown menu and then ente<br>Content Area<br>Clinical Practice ×<br>What was the method of calculating contact h                                            | method, select the appropriate method from the<br>r pertinent information in the text box to the right.        |

If this course material will be shipped to AARC for review (e.g., DVDs, audio CDs, etc.), please indicate what materials will be sent in the space provided below.

If this course is internet-based and requires review on the internet, provide the URL (web address) where the course is located, sign-on, password and specific instructions required to access the program. This access is used for application review purposes only.

If you need to upload any attachments, you will be able to add those on the Uploads page later in the application process.

29. At the bottom of the contact hours page, provide information on how the reviewers will access the course for review. When you are finished, click the blue "save and next step" button.

| Information about accessing program materia | als |  |
|---------------------------------------------|-----|--|
|                                             |     |  |
|                                             |     |  |
|                                             |     |  |
|                                             |     |  |

### Content Areas

Adult Acute Care (AAC): Contains content appropriate for the NBRC's ACCS continuing competency programs.

Bioterrorism and Emergency Preparedness (BEP): Includes issues related to planning for medical emergency situations.

Clinical Practice (CLP): All areas of clinical practice addressed by NBRC and AE-C examination content areas and emerging respiratory therapy technology.

Education (EDU): Program development, instruction, and evaluation. Includes respiratory disease management and health promotion.

Ethics (ETH): Medical ethics and legal aspects of healthcare.

Management (MGT): Management and supervision of personnel and operations including cost containment.

Neonatal-Pediatric (NPS): Contains content appropriate for the NBRC's NPS continuing competency programs.

Patient Safety (PTS): Patient safety including medication errors, errors related to the delivery of care, AIDS/HIV and infection control, and cultural competency.

Pulmonary Function (PFT): Contains content appropriate for the NBRC's pulmonary function technology continuing competency program.

Sleep Medicine (SDS): Contains content appropriate for the NBRC's SDS continuing competency program and RPGST credential.

### \*\*Calculation Methods

Pilot Study: Members of the target audience reviewed and identified the number of minutes it took them to complete the activity and an average was taken to determine contact hours.

Mergener Formula: The Mergener Formula was developed by M.A. Mergener and presented in the American Journal of Pharmaceutical Education (55:263-266) in 1991. The formula is 0.9 \* [-22.3 + (0.00209 \* w) + (2.78 \* q) + (15.5 \* d)], where (w) is the number of words, (q) is the number of questions, and (d) is the degree of difficulty on a scale of 1 to 5 (5 being the most difficult). You can use the calculator here to assist in this calculation.

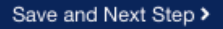

30. Identify how the program will be evaluated and what post test score is necessary for successful completion of the course. When finished, click the blue "save and next step" button.

| Go to My Applications                                  | Check all applicable method(s) of evaluation to be used.                                     |                                                               |  |
|--------------------------------------------------------|----------------------------------------------------------------------------------------------|---------------------------------------------------------------|--|
| Program Title: AARC Non-traditional                    | Evaluation Form *                                                                            | Pre Test                                                      |  |
| education activity<br>Applicant: Strickland, Shawna L. | Post Test 🗹                                                                                  | Competency Demonstration                                      |  |
| Organization: AARC Sponsorship                         | If a post test will be used, what is the passing score (%)? Only enter numerical characters. | Other                                                         |  |
| Activity Information                                   | 70                                                                                           |                                                               |  |
| Purpose/Goal                                           |                                                                                              |                                                               |  |
| Planning Committee                                     | For activities that are intended to be offered on an                                         | n ongoing basis, please identify how the evaluation data will |  |
| 🖌 Activity Needs                                       | be used:                                                                                     |                                                               |  |
| 🞸 Target Audience                                      | Not Applicable - Program not repeated                                                        | Continue the activity                                         |  |
| 🞸 Commercial Support                                   | Refine future presentations of this course                                                   | Decide whether or not to change faculty $\Box$                |  |
| 🖌 Presenters                                           |                                                                                              | Other                                                         |  |
| 🖌 Sessions, Objectives                                 |                                                                                              | Other                                                         |  |
| 🖌 Contact Hours                                        |                                                                                              |                                                               |  |
| Program Evaluation                                     |                                                                                              |                                                               |  |
| Participation                                          |                                                                                              |                                                               |  |
| Marketing                                              | < Previous                                                                                   | Save and Next Step >                                          |  |
| Uploads                                                |                                                                                              |                                                               |  |
| Sponsor, Post-Activity                                 |                                                                                              |                                                               |  |
| Review and Submit                                      |                                                                                              |                                                               |  |

# 31. Complete the program participation areas:

- a. How will you verify participation?
- b. How will you identify successful completion?
- c. How will you inform the learner about criteria for successful completion?
- d. Agree to upload a certificate of completion in the uploads section

| Go to My Applications                                                                                                    | Identify the method(s) for verifying participation                                                 |
|----------------------------------------------------------------------------------------------------|----------------------------------------------------------------------------------------------------|
| Program Title: AARC Non-traditional<br>education activity<br>Applicant: Strickland, Shawna L.<br>Organization: AARC Sponsorship | Roll Call □<br>Sign-in Sheet □<br>Registration Form ☑                                              |
| Activity Information                                                                                                    | Identify method(s) to be used to identify successful completion                                    |
| Purpose/Goal                                                                                                    | Achieving a passing score on the post test                                                         |
| Ianning Committee                                                                                                    |                                                                                                    |
| 🧭 Activity Needs                                                                                                    | Return demonstration                                                                               |
| Jarget Audience                                                                                                    | Return of evaluation form 🗹                                                                        |
| Gommercial Support                                                                                                    | Other                                                                                              |
| Veresenters                                                                                                    |                                                                                                    |
| Sessions, Objectives                                                                                                    |                                                                                                    |
| Gontact Hours                                                                                                    | Identify method(s) to be used to inform learners of criteria for successful completion             |
| Program Evaluation                                                                                                    |                                                                                                    |
| Participation                                                                                                    |                                                                                                    |
| Marketing                                                                                                    | Information on materials distributed in session                                                    |
| Uploads                                                                                                    | Announcement during the program                                                                    |
| Sponsor, Post-Activity                                                                                                    | Other                                                                                              |
| Review and Submit                                                                                                    |                                                                                                    |
|                                                                                                    | I agree to upload a Certificate of Completion during the "Uploads" portion of this application * Z |

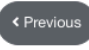

Save and Next Step >

When you are finished, click the blue "save and next step" button.

32. Identify how the learning activity will be marketed. When you are finished, click the blue "save and next step" button.

| Go to My Applications               | Marketing Methods                                                                                                 |
|-------------------------------------|----------------------------------------------------------------------------------------------------|
| Program Title: AARC Non-traditional | Not Applicable - Program will not be marketed                                                                     |
| education activity                  | Hard copy meeting notice (brochures, newsletters, memo, publication advertisement, etc.) $\square$                |
| Organization: AARC Sponsorship      | E-mail                                                                                                    |
| Activity Information                | Web Site 🗹                                                                                                    |
| V Purpose/Goal                      | Other method of marketing                                                                                         |
| Planning Committee                  |                                                                                                    |
| Activity Needs                      |                                                                                                    |
| 🖌 Target Audience                   |                                                                                                    |
| Commercial Support                  | Web Access Details                                                                                                |
| V Presenters                        | If markating details can be reviewed on the internet, provide the website where the material is located, size on  |
| 🖌 Sessions, Objectives              | password, and specific instructions required to access the material. This is for application review purposes only |
| Contact Hours                       | www.aarc.org                                                                                                    |
| / Program Evaluation                |                                                                                                    |
| / Participation                     |                                                                                                    |
| Marketing                           |                                                                                                    |
| Uploads                             |                                                                                                    |
| Sponsor, Post-Activity              |                                                                                                    |
| Review and Submit                   | Previous     Save and Next Step                                                                                   |

- 33. Upload all necessary documents on this page. To upload a document, click the blue "upload document" button. For a non-traditional course, required elements include:
  - a. Evaluation form
  - b. Certificate of completion
  - c. Course content (document or web access information
  - d. Post-course test
  - e. Any supporting documents

| Go to My Applications                                     | Please use the below grid to upload all required and supporting documents for your CRCE Application. The<br>following list details which documents are required with your application. If you need a template example of an<br>Evaluation Form or Certificate of Completion you can find them here. |  |  |
|-----------------------------------------------------------|----------------------------------------------------------------------------------------------------|--|--|
| Program Title: AARC Non-traditional<br>education activity |                                                                                                    |  |  |
| Applicant: Strickland, Shawna L.                          | - Evaluation Form ( <b>Required</b> )                                                                                                    |  |  |
| Organization: AARC Sponsorship                            | - Certificate of Completion (Required)                                                                                                    |  |  |
| 🧹 Activity Information                                    | - Course Content (Document or web access information required for all Non-Traditional Applications)                                                                                                    |  |  |
| V Purpose/Goal                                            | - Post Test (Non-Traditional Applications)                                                                                                    |  |  |
| V Planning Committee                                      | - Any other supporting documents (e.g., agendas, flyers, marketing materials, etc.)                                                                                                    |  |  |
| 🧭 Activity Needs                                          |                                                                                                    |  |  |
| 🧹 Target Audience                                         | All uploads must each be under 5MB in size, and must be one of the following file types: doc, docx, xls, xisx, ppt, pptx, pdf, rtf, txt, csv, jpg, or png.                                                                                                    |  |  |
| 🧭 Commercial Support                                      |                                                                                                    |  |  |
|                                                           | Unload Document                                                                                                    |  |  |
| 🗹 Sessions, Objectives                                    |                                                                                                    |  |  |
| 🗸 Contact Hours                                           | lext File                                                                                                    |  |  |
| Program Evaluation                                        | No records to display.                                                                                                    |  |  |
| Verticipation                                             |                                                                                                    |  |  |
| 🧹 Marketing                                               | All Applications                                                                                                    |  |  |
| Uploads                                                   |                                                                                                    |  |  |
| Sponsor, Post-Activity                                    |                                                                                                    |  |  |
| Review and Submit                                         | I verify that I have uploaded a Certificate of Completion *                                                                                                    |  |  |
|                                                           | I have uploaded other supporting documents (if needed) $\ \square$                                                                                                    |  |  |
|                                                           |                                                                                                    |  |  |
|                                                           |                                                                                                    |  |  |
|                                                           | Non-Traditional Applications Only                                                                                                    |  |  |
|                                                           | I verify I have uploaded all Course Content information *                                                                                                    |  |  |

I have uploaded a Post Test 🗆

- Save and Next Step >
  34. Enter the title of the document and then click on the "browse" button to find the
- document on your computer. Click "ok" when the document is attached.

| g Com    | Lucitor              | 10 |            |
|----------|----------------------|----|------------|
| Needs    | Note Detail          |    |            |
| Audien   | Enter Title          |    | velf eff i |
| ercial S |                      |    | Jui, 10, 1 |
| ters     |                      |    |            |
| ns, Obj  |                      | 11 |            |
| t Hour:  | Upload an Attachment |    |            |
| n Eval   | Browse               |    |            |
| ation    | Ok Cancel            |    |            |
| ing      |                      |    |            |

### 35. Repeat steps 33-34 for additional documents.

# 36. When all documents are uploaded, verify that all statements are true and click the blue "save and next step" button.

| Go to                                  | b My Applications                                                                                       | Please use the below grid to upload all require<br>following list details which documents are req<br>Evaluation Form or Certificate of Completion          | ed and supporting documents fo<br>uired with your application. If yo<br>you can find them here. | or your CRCE Ap<br>ou need a templat | plication. The<br>te example of an |
|----------------------------------------|----------------------------------------------------------------------------------------------------|----------------------------------------------------------------------------------------------------|-------------------------------------------------------------------------------------------------|--------------------------------------|------------------------------------|
| Progra<br>educati<br>Applica<br>Organi | m Title: AARC Non-traditional<br>ion activity<br>ant: Strickland, Shawna L.<br>zation: AARC Sponsorship | - Evaluation Form ( <b>Required</b> )<br>- Certificate of Completion ( <b>Required</b> )                                                                   |                                                                                                 |                                      |                                    |
| 🧭 A                                    | ctivity Information                                                                                     | - Course Content (Document or web access in                                                                                                    | nformation required for all Non                                                                 | -Traditional App                     | lications)                         |
| 🥑 Р                                    | urpose/Goal                                                                                             | - Post Test (Non-Traditional Applications)                                                                                                    |                                                                                                 |                                      |                                    |
| 🥑 Р                                    | lanning Committee                                                                                       | - Any other supporting documents (e.g., agen                                                                                                    | das, flyers, marketing materials,                                                               | etc.)                                |                                    |
| 🧭 A                                    | ctivity Needs                                                                                           |                                                                                                    |                                                                                                 |                                      |                                    |
| 🧹 Target Audience                      |                                                                                                    | All uploads must each be under 5MB in size, and must be one of the following file types: doc, docx, xls, xlsx, ppt, pptx, pdf, rtf, txt, csv, jpg, or png. |                                                                                                 |                                      |                                    |
| 🥑 C                                    | commercial Support                                                                                      |                                                                                                    |                                                                                                 |                                      |                                    |
| 🥑 Р                                    | resenters                                                                                               | Upload Document                                                                                                    |                                                                                                 |                                      |                                    |
| 🥑 s                                    | essions, Objectives                                                                                     | Text                                                                                                    |                                                                                                 | File                                 |                                    |
| 🥑 C                                    | Contact Hours                                                                                           | course post-test                                                                                                    |                                                                                                 |                                      |                                    |
| 🥑 Р                                    | rogram Evaluation                                                                                       | course posi-rest                                                                                                    |                                                                                                 |                                      |                                    |
| 🥑 Р                                    | articipation                                                                                            | presentation power point                                                                                                    |                                                                                                 | Ŧ                                    |                                    |
| 🥑 N                                    | larketing                                                                                               | course evaluation                                                                                                    |                                                                                                 | Ŧ                                    |                                    |
| U                                      | ploads                                                                                                  |                                                                                                    |                                                                                                 | _                                    | 0                                  |
| s                                      | ponsor, Post-Activity                                                                                   | course certificate                                                                                                    |                                                                                                 | Ŧ                                    |                                    |
| R                                      | leview and Submit                                                                                       |                                                                                                    |                                                                                                 |                                      |                                    |
|                                        |                                                                                                    | All Applications                                                                                                    |                                                                                                 |                                      |                                    |

I verify that I have uploaded an Evaluation Form \*

I verify that I have uploaded a Certificate of Completion  $^*$ 

I have uploaded other supporting documents (if needed)

### Non-Traditional Applications Only

I verify I have uploaded all Course Content information \*

I have uploaded a Post Test 🗆

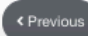

Save and Next Step >

37. Verify that you are willing to conduct the sponsor responsibilities, agree to complete the post activity report, and click the blue "save and next step" button.

| Go to My Applications                                     |                                                                                                    |  |  |  |  |
|-----------------------------------------------------------|----------------------------------------------------------------------------------------------------|--|--|--|--|
|                                                           | Sponsor Requirements                                                                                                    |  |  |  |  |
| Program Title: AARC Non-traditional<br>education activity | The program sponsor must agree to abide by all policies as defined in the AARC CRCE Policy Manual:                                                                                                    |  |  |  |  |
| Applicant: Strickland, Shawna L.                          | - Assure that the program is conducted as described in these application materials.                                                                                                    |  |  |  |  |
| Organization: AARC Sponsorship                            | - Maintain attendance rosters.                                                                                                    |  |  |  |  |
|                                                           | - Return the completed course roster to the AARC within 30 days following the completion of the program. Course                                                                                                    |  |  |  |  |
| Activity Information                                      | logs must list all who earned CRCE (not just AARC members). AARC member numbers must be provided for all<br>participants who are AARC members.                                                                                |  |  |  |  |
| Purpose/Goal                                              | <ul> <li>Assure that the participants are aware of any real or perceived conflicts of interest by presenters.</li> </ul>                                                                                                    |  |  |  |  |
| Ilanning Committee                                        | <ul> <li>Provide a certificate of completion to all who complete the requirements of the course.</li> </ul>                                                                                                    |  |  |  |  |
| Activity Needs                                            |                                                                                                    |  |  |  |  |
| of Target Audience                                        |                                                                                                    |  |  |  |  |
| Commercial Support                                        | I agree to abide by the policies outlined above. $\ ^{\circ}$                                                                                                    |  |  |  |  |
| Veresenters                                               |                                                                                                    |  |  |  |  |
| Sessions, Objectives                                      |                                                                                                    |  |  |  |  |
| Contact Hours                                             | Becordkeeping                                                                                                    |  |  |  |  |
| Program Evaluation                                        | Records for each educational activity must be kept for five (5) years. These records will be maintained by the                                                                                                    |  |  |  |  |
| Participation                                             | course sponsor in a secure and confidential manner. These records include the following essential information:                                                                                                    |  |  |  |  |
| 🧹 Marketing                                               |                                                                                                    |  |  |  |  |
| 🧹 Uploads                                                 | The complete application form and all supporting information     Post Activity Report including course roster and summary of evaluations                                                                                      |  |  |  |  |
| Sponsor, Post-Activity                                    | <ul> <li>All correspondence regarding making the necessary changes required for approval</li> </ul>                                                                                                    |  |  |  |  |
| Review and Submit                                         |                                                                                                    |  |  |  |  |
|                                                           | Additionally, the course sponsor must be able to determine how confidential records are maintained and handled<br>and which personnel have access to the records. Mechanisms must be in place for systematic, easy retrieval, |  |  |  |  |

dled I. retention, and disposal of information by authorized individuals.

I agree to these responsibilities \*

### Post-Activity Reports

A Post-Activity Report will be submitted via the web within 30 days of the activity. This consists of completed course logs. Course logs must list all who earned CRCE (not just AARC members). AARC member numbers must be provided for all participants who are AARC members.

I agree to complete the post activity report. \*

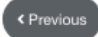

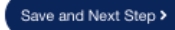

38. Review application for accuracy, go back to any area that needs edits, and when you are finished, agree that the application is complete and accurate and click the blue submit application button.

| Go to My Applications                                                                                                    | ACTIVITY INFORMA                                                                                             | TION |                                                                                              |                                 |  |
|----------------------------------------------------------------------------------------------------|----------------------------------------------------------------------------------------------------|------|----------------------------------------------------------------------------------------------|---------------------------------|--|
| Program Title: AARC Non-traditional<br>education activity<br>Applicant: Strickland, Shawna L.<br>Organization: AARC Sponsorship | Activity Title & Type<br>AARC Non-traditional education activity<br>Non-Traditional<br>Strickland, Shawna L. |      | Additional Information<br>Previous Course Number:<br>First Date Activity Will Be<br>Offered: | 123456000<br>10/01/2020         |  |
| Activity Information                                                                                                    | AARC Sponsorship                                                                                             |      | Tax Exempt Number:                                                                           |                                 |  |
| Verpose/Goal                                                                                                    |                                                                                                    |      | Sponsor Type:                                                                                | AARC State Society<br>Affiliate |  |
| Planning Committee                                                                                                    |                                                                                                    |      |                                                                                              |                                 |  |
| 🧭 Activity Needs                                                                                                    |                                                                                                    |      |                                                                                              |                                 |  |
| Target Audience                                                                                                    | Program Type                                                                                                 |      |                                                                                              |                                 |  |
| Commercial Support                                                                                                    | Audio or Videotape/DVD                                                                                       | No   |                                                                                              |                                 |  |
| Versenters                                                                                                    | Journal                                                                                                    | No   |                                                                                              |                                 |  |
| Sessions, Objectives                                                                                                    | Internet-Based Program                                                                                       | Yes  |                                                                                              |                                 |  |
| Contact Hours                                                                                                    | Other                                                                                                    |      |                                                                                              |                                 |  |
| Program Evaluation                                                                                                    |                                                                                                    |      |                                                                                              |                                 |  |
| Participation                                                                                                    | PURPOSE/GOAL                                                                                                 |      |                                                                                              |                                 |  |
| Marketing                                                                                                    |                                                                                                    |      |                                                                                              |                                 |  |
| 🗹 Uploads                                                                                                    | The goal of this course is to provide high-quality respiratory care education.                               |      |                                                                                              |                                 |  |
| Sponsor, Post-Activity                                                                                                    |                                                                                                    |      |                                                                                              |                                 |  |
| Review and Submit                                                                                                    | ACTIVITY NEEDS                                                                                               |      |                                                                                              |                                 |  |

# SUBMIT

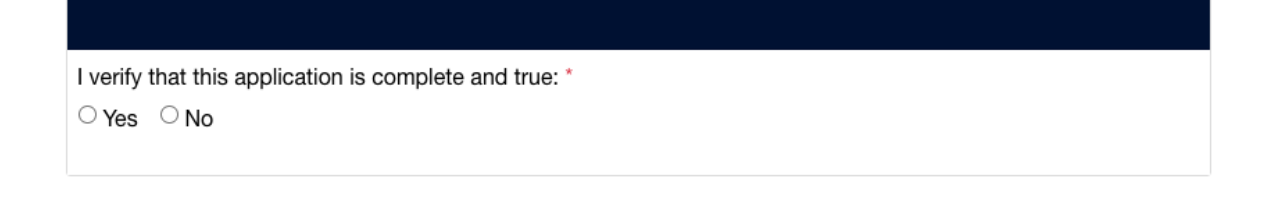

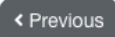

Submit Application >

39. The system will redirect to the payment screen.